### ★予約システムの入力方法等について★

1 会員登録の方法(予約の前に必ず会員登録が必要です。)

①以下の URL または QR コードにより予約サイトへアクセスします。

| https                                                                                                    | ://tsuchiura-h<br>予約開始:11月                                                          | oiku-2020yoy<br>9日(月)午前        | vaku.revn.jp/<br>前9時~ |                         |
|----------------------------------------------------------------------------------------------------|-------------------------------------------------------------------------------------|--------------------------------|-----------------------|-------------------------|
| ②画面から                                                                                                    | 【新規会員登録】                                                                            | を選択します。                        | (スマホ版も画面              | 「下部にあります。)              |
| ・出意気が予約システ<br>回転に目示すの1回転<br>30.4.5.<br>・<br>の利用に目内のの研究<br>-<br>・<br>の利用に目内のの研究<br>-<br>・<br>の利用に目内のの研究<br>-<br>の利用に目内のの研究<br>-<br>の利用に目内のの研究<br>-<br>の利用に目内のの研究<br>-<br>の利用に目内のの研究<br>-<br>の一のの<br>-<br>ののの<br>-<br>のの<br>-<br>の<br>-<br>-<br>の<br>-<br>-<br>の<br>-<br>の<br>-<br>-<br>の<br>-<br>-<br>の<br>-<br>-<br>の<br>-<br>-<br>の<br>-<br>-<br>-<br>-<br>-<br>-<br>-<br>-<br>-<br>-<br>-<br>-<br>-<br>-<br>-<br>-<br>-<br>-<br>-<br>- | (新存在的中心場)<br>HEM EXPLCT.RECHOERED<br>HOTFIC-LOUTERL MARCHAC<br>Server<br>HOER-CEMPL |                                |                       | <b>ログイン</b> もしくは 新規会員登録 |
|                                                                                                    |                                                                                     | <b>ログイン</b><br>ログインID<br>パスワード | 101>                  |                         |
|                                                                                                    |                                                                                     | 新規会員登録 >                       |                       |                         |

③会員情報の入力(空欄に必要事項を入力します。必須の部分は必ず入力が必要です。)

| 予約者情報                |                                                                                                    |
|----------------------|----------------------------------------------------------------------------------------------------|
| 会員権限                 | ログイン                                                                                                    |
| <b>必須</b><br>申込保護者氏名 | 佐 名 中 込児童の父または母の氏名を記入してください。                                                                                            |
| その他の保護者氏名            | <ul> <li>申込保護者に記入した方以外の保護者氏名を入力してください。</li> <li>(例)申込保護者が児童の父の場合は母の氏名を入力</li> </ul>                                     |
| ● 第<br>子の生年月日        | 利用完産の生年月日を入力してください。<br>【例】平成31年4月1日                                                                                     |
| 子の生年月日②              | 2 人以上町時に申し込む場合のみ入力してください。<br>【例】 今和元年12月31日                                                                             |
| 子の生年月日③              | 3 人同時に申し込む場合のみ入力してください。<br>【例】令和2年10月20日<br>※4人以上同時に申し込む場合は、3人目まで入力し登録した後にこども福祉課(029-826-1111 内線2418 2419)にご<br>連絡ください。 |
| 電話番号                 |                                                                                                    |
| メールアドレス 参須           |                                                                                                    |
| メールアドレス (確認) 参須      |                                                                                                    |
| 必須<br>ログインID         | 単角英数字4文字以上で入力してください。                                                                                                    |
| 「スワード                | 半角英数字混在で8文字以上で入力してください。                                                                                                 |
| パスワード (確認)           |                                                                                                    |
|                      |                                                                                                    |

④【内容確認へ進む】を選択、会員情報を確認後、【会員情報を登録する】を選択します。

①最初のログイン画面に会員情報で登録した ID・パスワードを入力しログインします。

| 十編吉来庁予約システム(保育施設申込用)                               |          | 0              |
|----------------------------------------------------|----------|----------------|
| 1080年1月1日下部の「新州会員記録」を現代して、氏名での空間をお<br>別いします。       |          | ログインもしくは新規会員登録 |
| ②予約は1月のか可能です。お台が至くなった時は、※約時に届く<br>メールからの安き行ってください。 |          |                |
| ②必要素加に含て起入してからご除含ください。                             |          |                |
|                                                    |          |                |
| ♠ > ログイン                                           |          |                |
|                                                    |          |                |
|                                                    |          |                |
|                                                    | ーログイン    |                |
|                                                    | ログインID   |                |
|                                                    |          |                |
|                                                    | パスワード    |                |
|                                                    |          |                |
|                                                    | ログイン     |                |
|                                                    |          |                |
|                                                    |          |                |
|                                                    | 新規会員登録 > |                |
|                                                    |          |                |

#### ②画面下部の【予約状況を見る】を選択します。

| 条件を絞る      | ^       |
|------------|---------|
| カテゴリー上位    |         |
| 保育施設入所申込予約 |         |
| リセット       | 予約状況を見る |

③希望の時間帯を、平日午前・平日午後・日曜日(12/6)の3パターンから選んで希望の時間帯の右隣の【一覧】を選択します。

| ♠ > 予約状況                            |     |    |    |      |
|-------------------------------------|-----|----|----|------|
| 全ての枠                                |     |    |    |      |
| 空きなし 🔜 空きあり                         |     |    |    |      |
|                                     |     | 日付 | 時間 | 空き情報 |
| 保育施設入所申込予約<br>平日午前希望の方はこちらから        | ▶   | \$ | 一覧 |      |
| 保育施設入所申込予約<br>平日午後希望の方はこちらから        | ▶ [ | \$ | 一覧 |      |
| 保育施設入所申込予約<br>日曜日(12/6のみ)希望の方はこちらから | Þ   | ۲  | 一覧 |      |

# ④矢印またはカレンダーを押して希望の日を選び、その日の『空きあり』の中から、希望の時間を選択します。

| ▲、又約中海                                                                        | 予約枠時間一覧                     |                                       | ×  |      |      |
|-------------------------------------------------------------------------------|-----------------------------|---------------------------------------|----|------|------|
| <ul> <li>★ &gt; J*#リイハル</li> <li>全ての枠・</li> <li>空きなし</li> <li>空きあり</li> </ul> | [保育施設入所<br>平日午前希望(<br>2020) | 神込予約]<br><u>の方はこちらから</u><br>/11/25(水) |    |      |      |
|                                                                               | 時間                          | 空き情報                                  |    | 時間   | 空き情報 |
| 保育施設入所申込予約<br>平日午前希望の方はこちらから                                                  | 09:00 ~                     | 残り3人                                  | *  | 一覧   |      |
| 保育施設入所申込予約<br>平日午後希望の方はこちらから                                                  | 09:20 ~                     | 残り2人                                  | A1 | -覧   |      |
| 保育施設入所申込予約<br>日曜日(12/6のみ)希望の方はこちらから                                           | 09:40 ~                     | 残り3人                                  | A1 | <br> |      |

## ⑤予約情報画面の一番下の【内容確認へ進む】を選択します。

| その他の保護者氏名 | 申込保護者に記入した方以外の保護者氏名を入力してください。<br>(例)申込保護者が児童の父の場合は母の氏名を入力                                                               |   |
|-----------|----------------------------------------------------------------------------------------------------|---|
| 子の生年月日    | 利用児童の生年月日を入力してください。<br>【例】平成31年4月1日                                                                                     |   |
| 子の生年月日②   | 2人以上同時に申し込む場合のみ入力してください。<br>【例】令和元年12月31日                                                                               |   |
| 子の生年月日③   | 3 人同時に申し込む場合のみ入力してください。<br>【例】令和2年10月20日<br>※4人以上同時に申し込む場合は,3人目まで入力し登録した後にこども福祉課(029-826-1111 内線2418 2419)にご<br>連絡ください。 |   |
|           | 戻る 内容確認へ進む                                                                                                    | ^ |

## ⑥内容を確認して、画面の一番下の【**予約を登録する**】を選択します。

| 日程        | 2020/11/25(水) |   |
|-----------|---------------|---|
| 時間        | 09:00 ~       |   |
| 予約時間      | 20分           |   |
|           |               |   |
| 予約者情報     |               |   |
| 申込保護者氏名   | つちうら たろう      |   |
| その他の保護者氏名 | つちうら はなこ      |   |
| 子の生年月日    |               |   |
| 子の生年月日②   |               |   |
| 子の生年月日③   |               |   |
|           |               |   |
|           | 戻る 予約を登録する    | ^ |
|           |               |   |

①ログインしたトップ画面の【予約履歴のマーク(時計のマーク)】をクリックします。

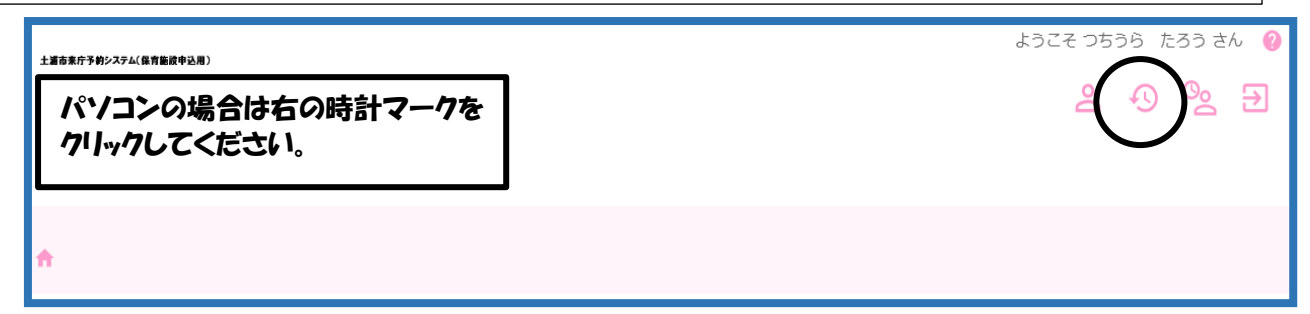

※スマホの場合は右上の3本ラインをタップすると【予約履歴】が表示されます。

| 4:10 🗢 🕮      | 10 K                         | 4G<br>↓↑ ,1   ∎ |              |
|---------------|------------------------------|-----------------|--------------|
| 土浦市来庁予約システ    | ム(保育施設申込用)                   |                 | )            |
| スマートフォンの      | の場合は右上の3本ライン<br>れてください。      |                 | )            |
| ③必要書類に全て記入してな | ゆらご来庁ください。                   |                 | タップすると出てきます。 |
| ń             | (DTH)AC<br>願い<br>(2)予約<br>メー | たろうさん           | Carl ~ 102   |
|               | ③##<br><b> </b>              |                 |              |
|               | ↑ 予約履歴                       | >               |              |
|               | <b>し</b> キャンセル               | 待ち履歴            |              |

②画面下部の現在の予約時間の隣にある【詳細】をクリックします。

| ♠ > 予約履歴 |                  |      |        |                             |          |
|----------|------------------|------|--------|-----------------------------|----------|
| 予約履歴の検索  |                  |      |        |                             | ^        |
| 利用日時     | 2020/10/22 00:00 |      |        |                             |          |
|          |                  | リセット | 予約履歴検索 |                             |          |
|          |                  |      |        |                             |          |
|          |                  |      |        |                             |          |
| 予約ステータス  |                  | 予約枠名 |        | 利用日時                        | =¥4m     |
| 確定       | 平日午前希望の方はこちらから   |      | •      | 2020/11/25(水) 09:00 ~ 09:20 | ( 詳細 )   |
|          |                  |      |        |                             | $\smile$ |
|          |                  |      |        |                             |          |

③変更の場合は【編集】、キャンセルの場合は【キャンセル】をクリックします。

| 予約者情報     |          |
|-----------|----------|
| 申込保護者氏名   | つちうら たろう |
| その他の保護者氏名 | つちうら はなこ |
| 子の生年月日    |          |
| 子の生年月日②   |          |
| 子の生年月日③   |          |
|           | 予約履歴に戻る  |

④変更の場合は、【カレンダーから日時を選択する】から日時を選び、新規の予約と同じ流れで新たな日を選択して変更します。キャンセルの場合は、クリックすると注意のウインドウが出るので、【はい】を選択するとキャンセルが完了します。

|     | ★ > 予約編集       |                              |                             |
|-----|----------------|------------------------------|-----------------------------|
|     | 1              | 2                            | 3                           |
|     | 入力             | 確認                           | 完了                          |
|     | 予約情報           |                              |                             |
|     | カテゴリー          | 保育施設入所申込予約                   |                             |
|     | 予約枠名           | 平日午前希望の方はこちらから               |                             |
|     | 予約利用期間         | 2020/11/25 ~ 2020/12/10      |                             |
|     | 実施時間           | 09:00 ~ 13:00                |                             |
|     | 日程             | 2020/11/25(木) カレンダーから日時を選択する |                             |
|     | 時間             | 09:00 ~                      | ŀ                           |
| 予約日 | 時間             | 0分                           |                             |
|     |                |                              |                             |
| 予約  | 者情報            |                              |                             |
| 申込住 | 保護者氏名          | ちうら たろう                      |                             |
| そのも | 他の保護者氏名        | キャンセル X                      |                             |
| 子の生 | 生年月日           | 該当データを主ヤンオリレーます。よろししいでしょうか?  |                             |
| 子の学 | ±年月日②<br>生年月日③ |                              |                             |
|     |                |                              |                             |
|     |                | 予約履歴に戻る編集キャンセル               |                             |
|     |                |                              |                             |
|     |                |                              |                             |
|     |                | Por                          | wered by Reservation Engine |